# Manual de Estoque

# SICLOM Operacional Estoque

Departamento de Doenças de Condições Crônicas e Infecções Sexualmente Transmissíveis (DCCI)

Ministério da **Saúde** 

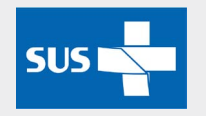

É permitida a reprodução total ou parcial desta obra, desde que citada a fonte. Elaborado e confeccionado por: **Ministério da Saúde** Secretaria de Vigilância em Saúde - SVS Departamento de Doenças de Condições Crônicas e Infecções Sexualmente Transmissíveis (DCCI) Assessoria de Informática - Equipe SICLOM Elaboração e diagramação: Carla de Moura Alves Colaboração e revisão: Juliana Monteiro, Cristina Avellar siclom@aids.gov.br 0800 61 2439

### Conteúdo

| Estoque                                                                   | 5  |
|---------------------------------------------------------------------------|----|
| Entrada                                                                   | 6  |
| Nova entrada                                                              | 7  |
| Entrada/Consultar/Alterar                                                 | 10 |
| Saída                                                                     | 12 |
| Remanejamento                                                             | 13 |
| Novo Remanejamento                                                        | 13 |
| Remanejamento/Consultar/Alterar                                           | 15 |
| Maternidade/URE                                                           | 18 |
| Maternidade-URE/Nova                                                      | 18 |
| Maternidade-URE/Consultar/Alterar                                         | 20 |
| Devolução                                                                 | 23 |
| Devolução/Nova                                                            | 23 |
| Devolução/Consultar/Alterar                                               | 25 |
| Perdas                                                                    | 28 |
| Perdas/Nova                                                               | 28 |
| Perdas/Consultar/Alterar                                                  | 31 |
| Saida para Paciente Internado                                             | 33 |
| Saída para paciente internado/Nova                                        | 33 |
| Situações e procedimentos relativos à dispensação para paciente internado | 36 |
| Saída para Paciente internado/Consultar/Alterar                           | 37 |
| Mapa Mensal                                                               | 39 |

# **Estoque**

### **O**BJETIVO:

Permitir o gerenciamento das entradas e saídas de ARV levando-se em consideração o aspecto qualitativo e quantitativo do estoque da Unidade Dispensadora de Medicamentos.

Um dos objetivos do SICLOM é possibilitar uma maior eficiência no gerenciamento da Cadeia Logística de medicamento de forma a garantir que não haja interrupção do tratamento das pessoas viviendo com HIV/Aids.

O sistema é uma ferramenta que deverá refletir todos os movimentos do estoque de medicamento da farmácia. O Módulo de Programação Ascendente do SICLOM Gerencial, que é o módulo de ressuprimento de medicamento, baseia-se nos dados gerados a partir dos movimentos de estoque realizados no SICLOM Operacional para fazer a sugestão do pedido de medicamento, por isso é importante que os lançamentos do SICLOM reflitam a realidade dos movimentos de entrada e saída dos ARV e dos saldos disponíveis.

# ENTRADA

# **O**BJETIVO:

Permitir a entrada do estoque de medicamentos ARVs no sistema.

Todas as entradas deverão ser informadas no sistema.

As entradas previstas no SICLOM Operacional são os Recebimentos PrEP, os de Isoniazida, os de remanejamentos oriundos de outra UDM, e/ou os recebimentos de Maternidades/UREs. As entradas por Recebimento do estoque de ressuprimento serão feitas via Programação Ascendente no SICLOM Gerencial.

O controle das entradas desses medicamentos é feito considerando sua forma farmacêutica, embalagem e validade, com controle de lote.

Os tipos de entrada do SICLOM Operacional são:

- Recebimento PrEP:
- Recebimento Isoniazida:
- Remanejamento
- Recebimento de Maternidade/URE

O SICLOM permite a entrada de medicamentos vencidos. Isso é necessário para que haja a rastreabilidade do medicamento, se alguma UDM está recebendo ou não medicamentos vencidos. Se esse for o caso, o medicamento deverá ser lançado no sistema e a sua saída deverá ser feita logo em seguida pela opção DEVOLUÇÃO do menu saída.

# NOVA ENTRADA

#### COMO ACESSAR:

No menu estoque, clicar na opção Entrada/Nova.

#### MENU:

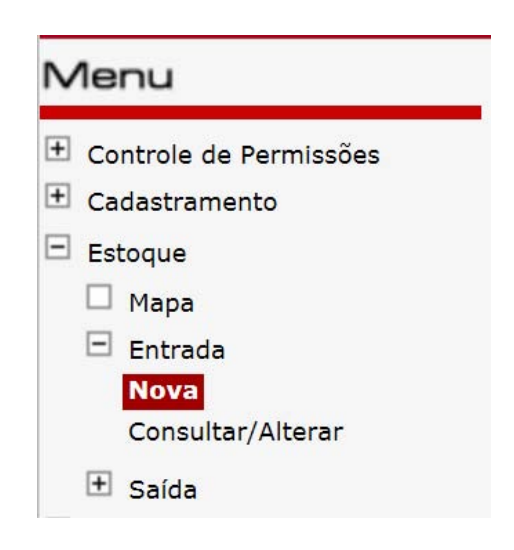

O SICLOM é uma ferramenta que deverá refletir todas os movimentos do estoque da farmácia. Ao lançar as entradas no sistema, a Unidade Dispensadora estará permitindo ao usuário do SICLOM a usabilidade de outras funções, como por exemplo a dispensação. Realizar todos os lançamentos também permitirá ao gestor da unidade consultar todos os movimentos realizados e gravados no banco de dados do sistema.

#### TELA DE ENTRADA DE ESTOQUE:

| Estoque                    |                                    |                                                  |                   |
|----------------------------|------------------------------------|--------------------------------------------------|-------------------|
| Entrada                    |                                    |                                                  |                   |
| *Tipo de Entrada: *        | Origem                             |                                                  | *Data de Entrada  |
| Remanejamento 🗸            |                                    | ~                                                | 24/10/2018        |
| *Item de Estoque - Tipo    | de Medicamento                     |                                                  | *Data de Validade |
| Selecione o item de estoqu | Je                                 | ~                                                |                   |
| * No. de Lote:             | * Qtd. em                          |                                                  |                   |
|                            |                                    |                                                  | Incluir Registro  |
| *LISTA DE MEDICAMEN        | тоѕ                                |                                                  |                   |
| Tipo Item de Estoque       | Validade                           | No. de Lote                                      | Quantidade        |
|                            |                                    |                                                  |                   |
|                            |                                    |                                                  |                   |
|                            |                                    |                                                  |                   |
|                            |                                    |                                                  |                   |
|                            | Caso tenha alguma dúvida, sugestão | o ou crítica, favor entrar em contato            |                   |
|                            | por meio do telefone 0800-612439 o | ou pelo e-mail: <mark>siclom@aids.gov.b</mark> r |                   |

#### **EXPLICAÇÃO DOS CAMPOS:**

**Tipo de entrada:** A entrada do estoque de ARV no SICLOM Operacional será nos seguintes tipos:

- Recebimento PrEP
- Recebimento Isoniazida
- Remanejamento
- Recebimento de Maternidade/URE:

**Origem:** informar a entidade de origem daquela entrada de estoque que será conforme o tipo de entrada.

**Data da entrada:** Data da entrada do medicamento no estoque da farmácia. A data de entrada pode ser lançada no sistema de forma retroativa.

**Item de estoque:** Lista que contém todos os medicamentos por item de estoque. Aqui se deve ter o cuidado de selecionar o medicamento de acordo com as informações da apresentação.

**Data de validade:** Deverá ser informada a data da validade do medicamento. No caso do medicamento apresentar apenas o mês e o ano, informar o último dia do mês indicado.

Nº de lote: Número de lote informado no medicamento.

Quantidade: Quantidade do medicamento que se está lançando a entrada.

**Incluir Registro:** Após o preenchimento de todos os campos com os dados do medicamento, incluir o medicamento na lista **Incluir Registro**.

Lista de Medicamentos: Permite a inclusão e exclusão de itens de estoque e seus respectivos dados. Não é permitida a alteração destes dados após a inclusão de um item na lista. Para tanto, o usuário deverá excluir o item no 🛛 e incluí-lo novamente com os dados alterados.

**Botão Salvar:** Efetua a gravação dos dados da tela no banco de dados. Sempre antes de executar esta funcionalidade, o aplicativo analisa os dados da tela a fim de verificar se estão de acordo com as regras, como campos obrigatórios, limitações de datas, quantidades, formatos de campos, etc.

### **R**EGRAS E EXCEÇÕES:

Todos os medicamentos recebidos mensalmente para o suprimento dos estoques de ARV da farmácia deverão ser feitos no módulo de Programação Ascendente do SICLOM Gerencial conforme pedido realizado para o mês de referência.

As entradas no SICLOM Operacional serão de acordo com algumas situações que não estão contempladas no módulo de ressuprimento na Programação Ascendente do SICLOM Gerencial, sendo elas:

- Recebimento PrEP: É o recebimento de Truvada Tenofovir + Entricitabina para PrEP que é proveniente de algum projeto de pesquisa com PrEP e não diretamente do Ministério da Saúde; O medicamento distribuído pelo Ministério da Saúde será recebido no módulo de ressuprimento da Programação Ascendente no SICLOM Gerencial.
- Recebimento de Isoniazida: É o recebimento de Isoniazida para o tratamento de pacientes co-infectados HIV/AIDS + tuberbulose latente; Deverá ser realizado no SICLOM Operacional.
- Remanejamento: As unidades poderão realizar remanejamentos entre si conforme a necessidade do dia a dia, e o tipo de entrada por remanejamento, além de incorporar o medicamento ao estoque, criará um histórico da movimentação de estoque; Só poderá ser feito remanejamento entre unidades da mesma UF;
- Recebimento de Maternidade/URE: Unidades dispensadoras que são ponto de distribuição de medicamentos para Maternidades ou Unidades de Referência em Exposição poderão lançar nessa opção os recebimentos oriundos desses serviços;

Vários medicamentos podem ser incluídos no estoque simultaneamente por meio da Lista de Medicamentos. Não há restrições de quantidades de medicamentos para entrada em estoque. Porém, apenas um tipo de entrada pode ser realizada por transação, ou seja, todos os medicamentos que entrarem como "Remanejamento" poderão ser inseridos simultaneamente, caso haja algum recebimento oriundo de "Maternidade/URE", um novo registro deverá ser incluído. São entradas em estoque diferentes, e portanto devem, por este motivo, ser diferenciados.

Os medicamentos já dispensados poderão ser alterados ou excluídos a qualquer momento, desde que respeitados os valores constantes em estoque(no menu Estoque, na opção Entrada/consultar/alterar).

# ENTRADA CONSULTAR/ALTERAR

#### **O**BJETIVO:

Consultar ou alterar um lançamento de entrada de ARV no estoque.

#### COMO ACESSAR:

No menu estoque, clicar na opção Consulta/alterar.

#### **MENU:**

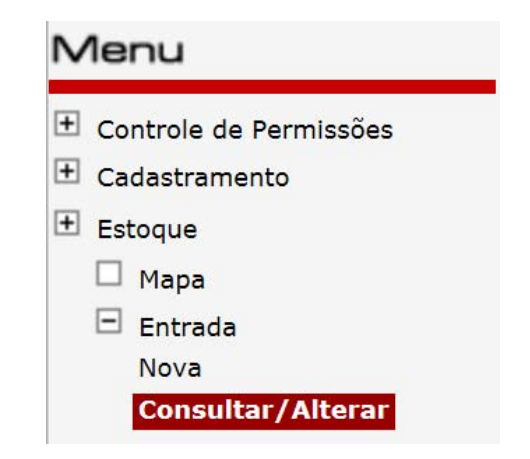

# TELA DE CONSULTAR/ALTERAR ENTRADA RESULTADO DA CONSULTA:

| Estoque<br>Entrada » Consulta |                       |                  | Estoque          |
|-------------------------------|-----------------------|------------------|------------------|
|                               |                       |                  | Ø                |
| *Item de Estoque- Tipo de l   | Medicamento           |                  |                  |
| Selecione o item de estoque   |                       | $\sim$           |                  |
|                               |                       |                  |                  |
| Dt. de Validade:              | Nº de Lote:           | Dt. Inicial      | Dt. Final        |
| ×                             |                       | ✓                |                  |
| L                             |                       |                  |                  |
| RESULTADO DA CONSULTA         |                       |                  |                  |
|                               |                       |                  |                  |
| Abacavir - Solução Ora        | l 20mg/ml - Frasco c/ | 240ml            |                  |
|                               |                       |                  |                  |
| Тіро                          | Lote                  | Data de Validade | Data de Entrada  |
|                               | PK2B                  | 28/02/2020       | 17/08/2018 00:00 |
| Ē.                            | 862D                  | 30/11/2019       | 21/05/2018 00:00 |
| Ē                             | 862D                  | 30/11/2019       | 14/03/2018 00:00 |
|                               |                       |                  |                  |
| , ∎                           | AA2017006A            | 30/06/2019       | 15/12/2017 00:00 |
|                               |                       |                  |                  |

Caso tenha alguma dúvida, sugestão ou crítica, favor entrar em contato por meio do telefone 0800-612439 ou pelo e-mail: siclom@aids.gov.br

------

#### EXPLICAÇÃO DOS CAMPOS:

Item de estoque : Medicamento a ser consultado pela apresentação do frasco.

Data de validade: Data de validade do medicamento a ser consultado.

Número de lote: Número de lote do medicamento a ser consultado.

**Data inicial e final:** Data inicial e data final que irá delimitar a pesquisa, em que o lançamento foi efetuado.

**Botão Consultar registros:** Consultar os registros, baseado em um conjunto de campos de filtragem presente na tela.

Resultado da Consulta: Itens que a pesquisa traz como resultado.

### TELA DE CONSULTAR/ALTERAR/EXCLUIR ENTRADA:

| Estoque               | Estoque                                       |  |  |  |  |
|-----------------------|-----------------------------------------------|--|--|--|--|
| Entrada » Alteração   |                                               |  |  |  |  |
| Tipo de Entrada:      | RECEBIMENTO                                   |  |  |  |  |
| Origem                | PROGRAMA ESTADUAL DST/AIDS - SES SÃO PAULO    |  |  |  |  |
| Data de Entrada       | 17/08/2018                                    |  |  |  |  |
| Item de Estoque       | Abacavir-Solução Oral 20mg/ml-Frasco c/ 240ml |  |  |  |  |
| Validade              | 28/02/2020                                    |  |  |  |  |
| No. de Lote           | PK2B                                          |  |  |  |  |
| Quantidade<br>Iançada | 960                                           |  |  |  |  |
| Quantidade correta    |                                               |  |  |  |  |
| Estoque Atual         | 960                                           |  |  |  |  |
|                       | 🔒 🕼 🚱                                         |  |  |  |  |

#### **R**EGRAS E EXCEÇÕES:

Para que a consulta seja realizada com sucesso pelo menos um dos filtros deverá ser preenchido.

Para modificar o lançamento de entrada somente será possível alterar a quantidade da entrada incorreta. Sempre deverá ser informada a quantidade correta no dia do recebimento do medicamento.

No caso de erro de digitação do número de lote e data de validade não será possível a alteração. Para isso o lançamento deverá ser excluído e realizado novamente. Clicar no botão

# Saída

### **O**BJETIVO:

Permite registrar as saídas de estoque de ARV dos tipos: *Remanejamento*, *Maternidade/ URE*, *Devolução*, *Perdas* e *Saída para paciente internado*.

Um dos objetivos do SICLOM é possibilitar uma maior eficiência na distribuição dos medicamentos de HIV/AIDS de forma a garantir que não haja interrupção do tratamento das pessoas viviendo com HIV/Aids. Por esse motivo, é importante a realização de todos os movimentos de entrada e saída no sistema. Realizar todos os lançamentos também permitirá ao gestor da unidade consultar todos os movimentos realizados e gravados no banco de dados do sistema.

#### MENU:

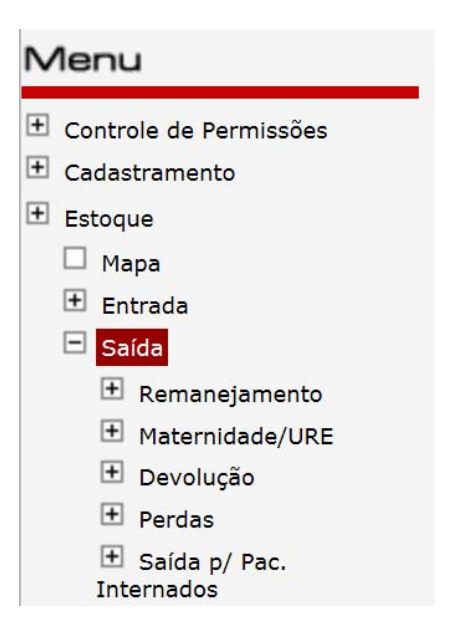

# Remanejamento

\_\_\_\_\_

# Novo Remanejamento

#### **O**BJETIVO:

Permite registrar a saída de estoque de ARV por Remanejamento.

Remanejamento é a opção que dará saída do medicamento no sistema para outra Unidade Dispensadora de Medicamentos do mesmo estado.

No menu estoque, clicar na opção Saída/Remanejamento/Novo.

#### **MENU:**

- - -

| - | Sa | ída               |
|---|----|-------------------|
|   | -  | Remanejamento     |
|   |    | Νονο              |
|   |    | Consultar/alterar |

### TELA DE REMANEJAMENTO:

|                              |              |             | *Data do Re    | manejamento    |
|------------------------------|--------------|-------------|----------------|----------------|
|                              |              |             | $\checkmark$   | 24/10/2018     |
| *Item de Estoque- Nome do Me | dicamento    |             | *D             | t. de Validade |
| Selecione o item de estoque  |              |             | $\checkmark$   | ~              |
| *Nº de Lote:                 | * Qtd. a Rem | anejar em : | Qtd. em estoqu | e              |
| ~                            |              |             |                |                |
|                              |              |             |                |                |
|                              |              |             | Incluir        | Registro       |
| *LISTA DE MEDICAMENTOS       |              |             |                |                |
| Item de Estoque              | Validade     | No. de Lote | Quantida       | de             |
|                              |              |             |                |                |
|                              |              |             |                |                |
|                              |              |             |                |                |
|                              |              |             |                |                |
|                              |              |             |                |                |
|                              |              |             |                |                |
|                              |              |             |                |                |
|                              |              |             |                |                |
|                              |              |             |                |                |
|                              |              |             |                |                |
|                              |              |             |                |                |
|                              |              |             |                |                |
|                              |              |             |                |                |
|                              |              |             |                |                |
|                              |              |             | 0              | 0              |

#### EXPLICAÇÃO DOS CAMPOS:

Remanejado para: O usuário deve informar a UDM de destino daquela saída de estoque.

Data do Remanejamento: Data que o Remanejamento foi realizado.

**Item de estoque - Nome do medicamento:** Lista que contém todos os medicamentos por item de estoque. Apenas aparecerão na lista os medicamentos em estoque no sistema. Somente é possível remanejar aquilo que se tem disponível.

Data de Validade: Selecionar a data de validade do medicamento remanejado.

Nº de lote: Selecionar o número de lote correspondente ao medicamento remanejado.

Qtd a Remanejar em: Quantidade do medicamento a ser remanejado.

**Qtd. em estoque:** Quantidade em estoque atual do medicamento que está sendo remanejado.

Incluir Registro: Após o preenchimento de todos os campos com os dados do medicamento, incluir o medicamento na lista. Incluir Registro .

Lista de Medicamentos: Permite a inclusão e exclusão de itens de estoque e seus respectivos dados. Não é permitida a alteração destes dados após a inclusão de um item na lista. Para tanto, o usuário deverá excluir o item no 🛛 e incluí-lo novamente com os dados alterados.

**Botão Salvar:** Efetua a gravação dos dados da tela no banco de dados. Sempre antes de executar esta funcionalidade o aplicativo analisa os dados da tela a fim de verificar se estão de acordo com as regras, como campos obrigatórios, limitações de datas, quantidades, formatos de campos, etc. Salvar

#### **R**EGRAS E EXCEÇÕES:

As unidades poderão realizar remanejamentos entre si conforme a necessidade do dia a dia, e o tipo de saída será por remanejamento. Além de dar baixa no medicamento que saiu para atualizar o saldo do estoque, criará um histórico da movimentação de estoque;

Saídas por Remanejamento são as que têm como destinatária outra Unidade Dispensadora de Medicamentos. Só são permitidos remanejamentos entre UDMs do mesmo estado.

O usuário deve informar a Unidade Dispensadora de Medicamentos de destino daquela saída de estoque, assim como a data que o Remanejamento efetivamente foi realizado.

# REMANEJAMENTO/CONSULTAR/ALTERAR

#### **O**BJETIVO:

Consultar ou alterar um lançamento de saída por remanejamento de estoque.

#### COMO ACESSAR:

No menu estoque do sistema, clicar na opção Saída/Remanejamento/Consulta/Alterar.

------

#### **MENU:**

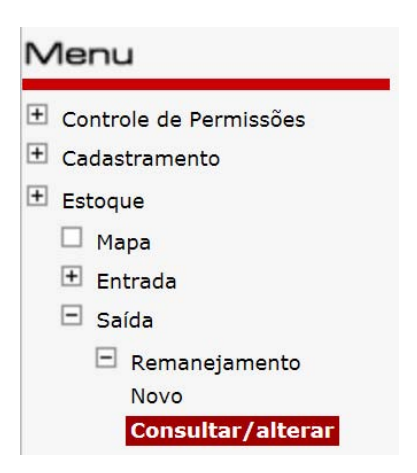

# TELA DE CONSULTAR/ALTERAR REMANEJAMENTO:

| stoque                           | onculto                                                                                                    |             |             | Estoqu    |
|----------------------------------|----------------------------------------------------------------------------------------------------|-------------|-------------|-----------|
| Salua ~ C                        | UIISUILA                                                                                                    |             |             | G         |
| Item de Est                      | toque- Nome do Med                                                                                                    | icamento    |             | Ŭ         |
| Selecione o i                    | tem de estoque                                                                                                    |             | ~           |           |
|                                  |                                                                                                    |             |             |           |
| Dt. de                           | Validade:                                                                                                    | Nº de Lote: | Dt. Inicial | Dt. Final |
| Dt. de                           | Validade:                                                                                                    | Nº de Lote: | Dt. Inicial | Dt. Final |
| Dt. de                           | Validade:<br>Validade:<br>DA CONSULTA                                                                                                    | Nº de Lote: | Dt. Inicial | Dt. Final |
| Dt. de<br>ESULTADO               | Validade:<br>Validade:<br>Validade: | Nº de Lote: | Dt. Inicial | Dt. Final |
| Dt. de<br>ESULTADO               | Validade:<br>Validade:<br>Validade: | Nº de Lote: | Dt. Inicial | Dt. Final |
| Dt. de<br>ESULTADO<br>Abacavir - | Validade:<br>Validade:<br>DA CONSULTA<br>Comprimido 300<br>Para                                                                                                    | Nº de Lote: | Dt. Inicial | Dt. Final |

#### **EXPLICAÇÃO DOS CAMPOS:**

Item de estoque : Medicamento a ser consultado pela apresentação do frasco.

Data de validade: Data de validade do medicamento a ser consultado.

Número de lote: Número de lote do medicamento a ser consultado

**Data inicial e final:** Data inicial e data final que irá delimitar a pesquisa, em que o lançamento foi efetuado.

\_\_\_\_\_

Botão Consultar registros: Consultar os registros, baseado em um conjunto de campos

de filtragem presente na tela.

Resultado da Consulta: Itens que a pesquisa traz como resultado.

### TELA DE CONSULTAR/ALTERAR REMANEJAMENTO ALTERAÇÃO:

| Estoque               |                                                    |   | Est | Dque |  |
|-----------------------|----------------------------------------------------|---|-----|------|--|
| Saída » Alteração     |                                                    |   |     |      |  |
| Tipo de Saída:        | REMANEJAMENTO                                      |   |     |      |  |
| Destino               | UDM TESTE III                                      |   |     |      |  |
| Data de Saída         | 27/05/2013                                         |   |     |      |  |
| Item de Estoque       | Abacavir-Comprimido 300mg-Frasco c/ 60 comprimidos |   |     |      |  |
| Validade              | 30/12/2012                                         |   |     |      |  |
| No. de Lote           | 123                                                |   |     |      |  |
| Quantidade<br>Iançada | 60                                                 |   |     |      |  |
| Quantidade correta    |                                                    |   |     |      |  |
| Estoque Atual         | 0                                                  |   |     |      |  |
|                       |                                                    | G |     | €    |  |

17 | Estoque

#### **R**EGRAS E EXCEÇÕES:

-----

Para que a consulta seja feita com sucesso pelo menos algum filtro deverá ser selecionado.

-----

Na alteração do lançamento de remanejamento somente será possível alterar a quantidade do remanejamento incorreto. Sempre deverá ser informada a quantidade correta.

Não será possível alterar o destino, número de lote e data de validade. Para isso o lançamento deverá ser excluído e feito novamente.

# MATERNIDADE/URE

\_\_\_\_\_

# MATERNIDADE-URE/NOVA

#### **O**BJETIVO:

Permite registrar a saída de estoque de ARV para Maternidade/URE vinculada à Unidade Dispensadora.

#### COMO ACESSAR:

-----

No menu estoque, clicar na opção Saída/Maternidade-URE/Nova.

#### MENU:

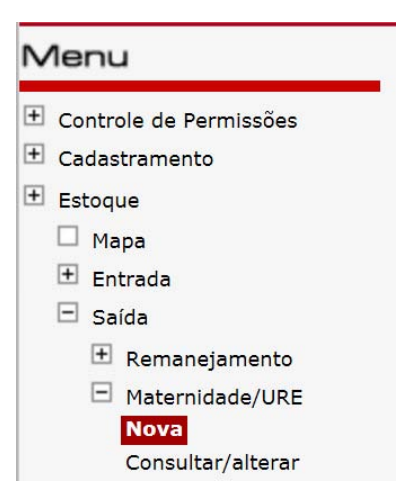

### TELA DE SAÍDA PARA MATERNIDADE/URE:

| Estoque                      |           |                |              | Est        | ioque        |
|------------------------------|-----------|----------------|--------------|------------|--------------|
| Saida » Maternidade/URE      |           |                |              |            |              |
| *Saída para:                 |           |                |              | *Dat       | a da Saída   |
|                              |           |                | $\sim$       |            | 26/10/2018   |
| *Item de Estoque- Nome do Me | dicamento |                |              | *Dt.       | de Validade: |
| Selecione o item de estoque  |           |                | $\checkmark$ |            | ~            |
| *Nº de Lote:                 | * Qtd.    | a Remeter em : | Qtd. en      | 1 estoque  |              |
| $\checkmark$                 |           | 6              |              |            |              |
|                              |           |                | _            |            |              |
|                              |           |                | L L          | Incluir R  | legistro     |
| *LISTA DE MEDICAMENTOS       |           |                |              |            |              |
| Item de Estoque              | Validade  | No. de Lote    |              | Quantidade |              |
|                              |           |                |              |            |              |
|                              |           |                |              |            |              |
|                              |           |                |              |            |              |
|                              |           |                |              |            |              |
|                              |           |                |              |            |              |
|                              |           |                |              |            |              |
|                              |           |                |              |            |              |
|                              |           |                |              |            |              |
|                              |           |                |              |            |              |
|                              |           |                |              |            |              |
|                              |           |                |              | 0          | 0            |
|                              |           |                |              |            | U            |
|                              |           |                |              |            |              |

\_\_\_\_\_

#### EXPLICAÇÃO DOS CAMPOS:

Saída para: Contém a lista das Maternidades/ UREs vinculadas à UDM.

**Data da Saída:** Data que a saída foi realizada. O sistema permite o registro de saída com data retroativa.

**Item de estoque:** Lista que contém todos os medicamentos por item de estoque. Aqui se deve ter o cuidado de selecionar o medicamento de acordo com as informações da emba-lagem.

Nº de lote: Número de lote informado no medicamento.

Qtd a Remeter em: Quantidade do medicamento a ser devolvido.

Qtd. em estoque: Quantidade em estoque do referido medicamento que se quer devolver.

Incluir Registro: Após o preenchimento de todos os campos com os dados do medicamento, incluir o medicamento na lista. Incluir Registro Lista de Medicamentos: Permite a inclusão e exclusão de itens de estoque e seus respectivos dados. Caso o item de estoque, o número de lote ou a data de validade estejam incorretos, deverá ser excluído o item da lista e incluído novamente.

**Botão Salvar:** Efetua a gravação dos dados da tela no banco de dados. Sempre antes de executar esta funcionalidade o aplicativo analisa os dados da tela a fim de verificar se estão de acordo com as regras, como campos obrigatórios, limitações de datas, quantidades, formatos de campos, etc.

#### **R**EGRAS E EXCEÇÕES:

As Saídas nesta categoria são aquelas que têm como destinatária uma Maternidade/URE vinculada à UDM. Só aparecerá na lista de *Saída para* o nome da(s) Maternidade(s)/URE(s) vinculada(s) à Unidade Dispensadora na rede distribuição.

# MATERNIDADE-URE/CONSULTAR/ALTERAR

# **O**BJETIVO:

Consultar ou alterar um lançamento de remanejamento de estoque de ARV.

#### COMO ACESSAR:

No menu estoque do sistema, clicar na opção Saída/Materinidade-URE/Consulta/Alterar.

#### Menu:

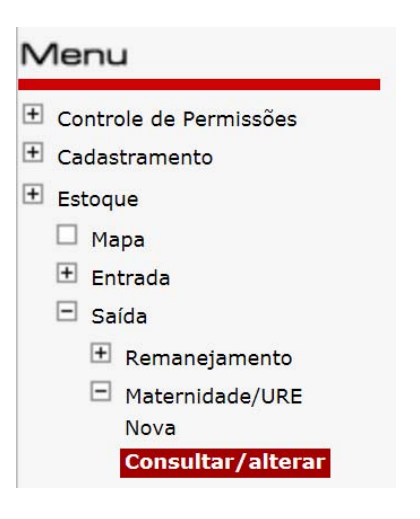

# TELA DE CONSULTAR/ALTERAR MATERNIDADE-URE:

| Estoque                      |               |               |                     | Estoque          |
|------------------------------|---------------|---------------|---------------------|------------------|
| Saída » Consulta             |               |               |                     |                  |
|                              |               |               |                     |                  |
| *Item de Estoque- Nome do Me | dicamento     |               |                     |                  |
| Selecione o item de estoque  |               |               | $\checkmark$        |                  |
|                              |               |               |                     |                  |
| Dt. de Validade:             | Nº de         | Lote:         | Dt. Inicial         | Dt. Final        |
|                              | L             | •             |                     |                  |
| RESULTADO DA CONSULTA        |               |               |                     |                  |
| Tenofovir±Lamivudina±Ef      | avirenz - Cor | np 300+300+6  | 00mg - Erasco c/    | 30 comprimidos   |
|                              |               | iip 300+300+0 | oonig - Hasco C/    | So comprimitos   |
| Tipo Para                    |               | Lote          | Data de<br>Validade | Data de Saída    |
| FSDFSDFASDFASDFD             | FDFDF         | P0700         | 31/12/2020          | 26/10/2018 11:03 |

-----

#### **EXPLICAÇÃO DOS CAMPOS:**

Item de estoque : Medicamento a ser consultado pela apresentação do frasco.

Data de validade: Data de validade do medicamento a ser consultado.

Número de lote: Número de lote do medicamento a ser consultado.

Data inicial e final: Data inicial e data final que irá delimitar a pesquisa, em que o lançamento foi efetuado.

Botão Consultar registros: Consultar os registros, baseado em um conjunto de campos Consultar 69

de filtragem presente na tela.

Resultado da Consulta: Itens que a pesquisa traz como resultado.

# TELA DE CONSULTAR/ALTERAR SAÍDA ALTERAÇÃO:

| Estoque               | Estoque                                                                    |
|-----------------------|----------------------------------------------------------------------------|
| Saída » Alter         | ação                                                                       |
| Tipo de Saída:        | MATERNIDADE/URE                                                            |
| Destino               | FSDFSDFASDFASDFDFDFDF                                                      |
| Data de Saída         | 26/10/2018                                                                 |
| Item de Estoque       | Tenofovir+Lamivudina+Efavirenz-Comp 300+300+600mg-Frasco c/ 30 comprimidos |
| Validade              | 31/12/2020                                                                 |
| No. de Lote           | P0700                                                                      |
| Quantidade<br>Iançada | 60                                                                         |
| Quantidade<br>correta |                                                                            |
| Estoque Atual         | 2.640                                                                      |
|                       | 🕞 🕼 <del>6</del>                                                           |

------

#### **R**EGRAS E EXCEÇÕES:

Para que a consulta seja feita com sucesso pelo menos algum filtro tem que ser preenchido.

Na alteração do lançamento de saída para Maternidade/URE somente será possível alterar a quantidade da saída lançada incorretamente. Sempre deverá ser informada a quantidade correta.

Não será possível alterar o nome da Maternidade/URE, número de lote e data de validade. Para isso o lançamento deverá ser excluído e feito novamente.

# Devolução

# Devolução/Nova

### **O**BJETIVO:

Permite registrar a saída de estoque de ARV por Devolução.

#### COMO ACESSAR:

-----

No menu estoque, clicar na opção Saída/Devolução/Nova.

#### **Menu:**

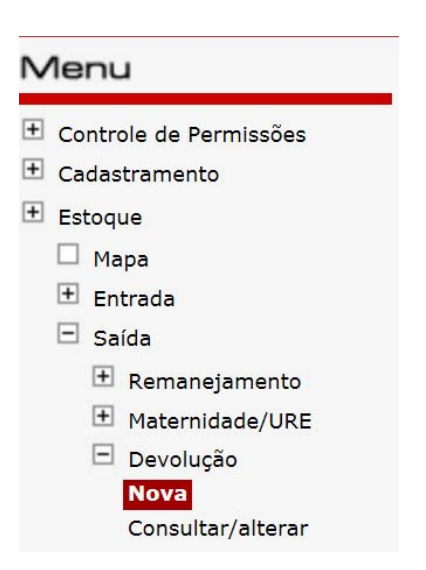

-----

### Tela de devolução:

| Estoque                     |                       |                  |            |              |
|-----------------------------|-----------------------|------------------|------------|--------------|
| Saida » Devolução           |                       |                  |            |              |
| *Devolvido para:            |                       |                  | *Data da   | Devolução    |
|                             |                       | $\checkmark$     |            | 26/10/2018   |
| *Item de Estoque- Nome do M | edicamento            |                  | *Dt.       | de Validade: |
| Selecione o item de estoque |                       | $\checkmark$     |            | $\checkmark$ |
| *Nº de Lote:                | *Qtd. a Devolver em : | Qtd. em Estoque: | Incluir R  | egistro      |
| *LISTA DE MEDICAMENTOS      |                       |                  |            |              |
| Item de Estoque             | Validade              | No. de Lote      | Quantidade |              |
|                             |                       |                  |            | 0            |

#### EXPLICAÇÃO DOS CAMPOS:

**Devolvido para:** Para a Coordenação Estadual ou nível superior à UDM(munícipio ou regional).

Data da devolução: Data que a devolução foi realizada

**Item de estoque:** Lista que contém todos os medicamentos por item de estoque. Aqui se deve ter o cuidado de selecionar o medicamento de acordo com as informações da embalagem.

Nº de lote: Número de lote informado no medicamento.

**Qtd a Devolver em:** Quantidade do medicamento a ser devolvido.

Qtd. em estoque: Quantidade em estoque do referido medicamento que se quer devolver.

Incluir Registro: Após o preenchimento de todos os campos com os dados do medicamento, incluir o medicamento na lista. Lista de Medicamentos: Permite a inclusão e exclusão de itens de estoque e seus respectivos dados. Caso o item de estoque, o número de lote ou a data de validade estejam incorretos, deverá ser excluído o item da lista e incluído novamente.

**Botão Salvar:** Efetua a gravação dos dados da tela no banco de dados. Sempre antes de executar esta funcionalidade o aplicativo analisa os dados da tela a fim de verificar se estão de acordo com as regras, como campos obrigatórios, limitações de datas, quantidades, formatos de campos, etc. Salvar

#### **R**EGRAS E EXCEÇÕES:

Saídas por Devolução são as que têm como destinatária uma entidade de nível superior à UDM (Municípios ou Regionais). Só são permitidas devoluções para o nível imediatamente superior à UDM, ou seja, apenas para o município, regional, ou Estado a que esta tem vinculação.

# DEVOLUÇÃO/CONSULTAR/ALTERAR

#### **O**BJETIVO:

Consultar, alterar ou excluir um lançamento de Devolução de medicamento.

#### COMO ACESSAR:

No menu estoque do sistema, clicar na opção Saída/devolução/Consulta/Alterar.

#### **M**ENU:

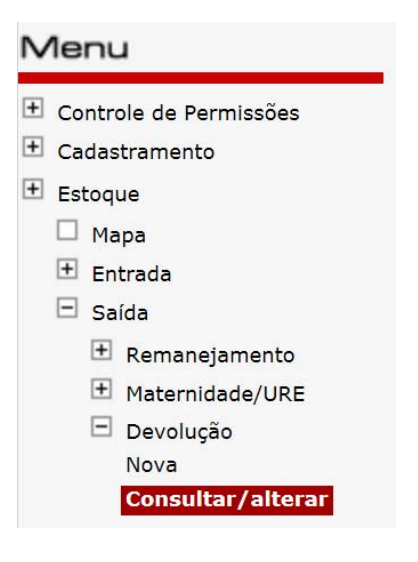

# TELA DE CONSULTAR/ALTERAR DEVOLUÇÃO:

| Estoque<br>Saída » Consulta    |             |             | Estoque   |
|--------------------------------|-------------|-------------|-----------|
|                                |             |             |           |
| *Item de Estoque- Nome do Medi | camento     |             |           |
| Selecione o item de estoque    |             | ~           |           |
| Dt. de Validade:               | Nº de Lote: | Dt. Inicial | Dt. Final |
| ~                              | ~           |             |           |
| RESULTADO DA CONSULTA          |             |             |           |

#### **EXPLICAÇÃO DOS CAMPOS:**

Item de estoque : Medicamento a ser consultado pela apresentação do frasco.

Data de validade: Data de validade do medicamento a ser consultado.

Número de lote: Número de lote do medicamento a ser consultado

**Data inicial e final:** Data inicial e data final que irá delimitar a pesquisa, em que o lançamento foi efetuado.

Botão Consultar registros: Consultar os registros, baseado em um conjunto de campos

de filtragem presente na tela.

Resultado da Consulta: Itens que a pesquisa traz como resultado.

# TELA DE CONSULTAR/ALTERAR SAÍDA ALTERAÇÃO:

| Estoque               | Estoqu                                                                     | e |
|-----------------------|----------------------------------------------------------------------------|---|
| Saída » Alter         | ação                                                                       |   |
| Tipo de Saída:        | DEVOLUÇÃO                                                                  |   |
| Destino:              | MINISTÉRIO DA SAUDE                                                        |   |
| Data de Saída         | 26/10/2018                                                                 |   |
| Item de Estoque       | Tenofovir+Lamivudina+Efavirenz-Comp 300+300+600mg-Frasco c/ 30 comprimidos |   |
| Validade              | 31/12/2020                                                                 |   |
| No. de Lote           | P0700                                                                      |   |
| Quantidade<br>lançada | 60                                                                         |   |
| Quantidade<br>correta |                                                                            |   |
| Estoque Atual         | 2.580                                                                      |   |
|                       | 🕞 🚯 😜                                                                      |   |

------

#### **R**EGRAS E EXCEÇÕES:

Para que a consulta seja feita com sucesso pelo menos algum filtro tem que ser preenchido.

Na alteração do lançamento de saída por devolução somente será possível alterar a quantidade da saída lançada incorretamente. Sempre deverá ser informado a quantidade correta.

Não será possível alterar o número de lote e a data de validade. Para isso o lançamento deverá ser excluído e feito novamente.

# PERDAS

# **Perdas/Nova**

#### **O**BJETIVO:

Permite registrar a saída de estoque de ARV por Perda.

#### COMO ACESSAR:

No menu estoque, clicar na opção Saída/Perdas/Novo.

#### **Menu:**

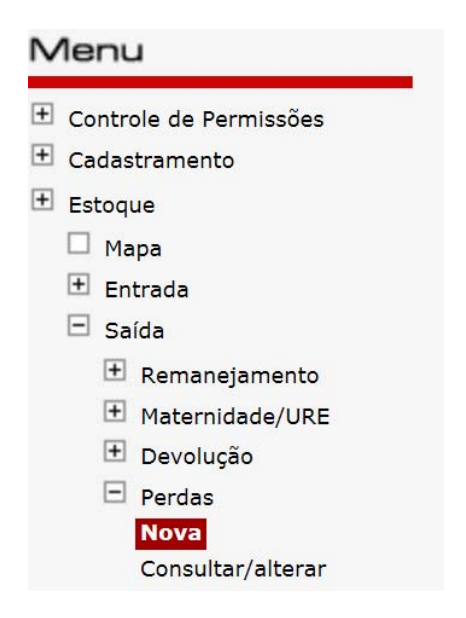

#### TELA DE PERDA:

| Estoque                                     | stoque            |
|---------------------------------------------|-------------------|
| Saida » Perdas                              |                   |
|                                             |                   |
| *Data da Perda                              |                   |
| 29/10/2018                                  |                   |
| *Justificativa de Perda:                    |                   |
| Selecione V                                 |                   |
| *Item de Estoque- Nome do Medicamento       | *Dt. de Validade: |
| Selecione o item de estoque                 | <u> </u>          |
| *Nº de Lote: *Qtd. Perdida: Qtd. em estoque |                   |
|                                             |                   |
|                                             | uir Pegistro      |
|                                             | an riegiouro      |
| *LISTA DE MEDICAMENTOS                      | de de             |
| Item de Estoque Vandade No. de Lote Quant   | luade             |
|                                             |                   |
|                                             |                   |
|                                             |                   |
|                                             |                   |
|                                             |                   |
|                                             |                   |
|                                             |                   |
|                                             |                   |
|                                             |                   |
|                                             | $\cap$            |
|                                             |                   |

#### **EXPLICAÇÃO DOS CAMPOS:**

Data da perda: Data em que ocorreu a perda do medicamento. Pode ser retroativa.

Justificativa de perda: Motivo da perda. As justificativas possíveis são:

- Furto\Roubo: apropriação indevida por terceiros. Não é furto/roubo do paciente e sim da farmácia.
- Quebra: Embalagens com rachaduras, rasgos ou partes danificadas que impossibilitam o consumo.
- Validade: Medicamentos que ultrapassaram a data de validade e não foram consumidos.
- **Estocagem Inadequada:** Medicamentos armazenados de maneira a invalidar o consumo. Ex.: excesso de umidade, mofo, temperatura inadequada, etc.
- **Outros:** Qualquer motivo que não se adeque aos motivos descritos. Deve ser relatado textualmente.
- Avaria: Medicamento que sofreu algum dano que comprometa a qualidade e seu valor terapêutico; Deverá ser descartado.
- Desvio de qualidade: Quando o medicamento apresenta alguma característica fora dos parâmetros de qualidade estabelecidos.

**Item de estoque:** Lista que contém todos os medicamentos por item de estoque. Aqui se deve ter o cuidado de selecionar o medicamento de acordo com as informações da embalagem.

Nº de lote: Número de lote informado no medicamento.

**Qtd perdida:** Quantidade do medicamento a ser lançado a perda.

**Qtd. em estoque:** Quantidade em estoque do referido medicamento que se quer lançar a perda.

Incluir Registro: Após o preenchimento de todos os campos com os dados do medicamento, incluir o medicamento na lista. [Incluir Registro]

**Lista de Medicamentos:** Permite a inclusão e exclusão de itens de estoque e seus respectivos dados. Caso o item de estoque, o número de lote ou a data de validade estejam incorretos, deverá ser excluído o item da lista e incluído novamente.

**Botão Salvar:** Efetua a gravação dos dados da tela no banco de dados. Sempre antes de executar esta funcionalidade o aplicativo analisa os dados da tela a fim de verificar se estão de acordo com as regras, como campos obrigatórios, limitações de datas, quantidades, formatos de campos, etc. **Salvar** 

#### **R**EGRAS E EXCEÇÕES:

Saídas por Perdas são as que, por algum motivo, os medicamentos do estoque da farmácia ficaram impróprios para uso ou foram desviados. Caso a justificativa não esteja listada, a opção *outros* deverá ser selecionada e o motivo deverá ser digitado textualmente.

IMPORTANTE: Não registrar como perda os ajustes de saída para acerto de estoque. No mapa mensal já existe um campo com essa finalidade.

# Perdas/Consultar/Alterar

#### **O**BJETIVO:

Consultar ou alterar um lançamento de perda de ARV do estoque.

#### **C**OMO ACESSAR:

No menu estoque, clicar na opção Saída/Perda//Consulta/Alterar.

#### **Menu:**

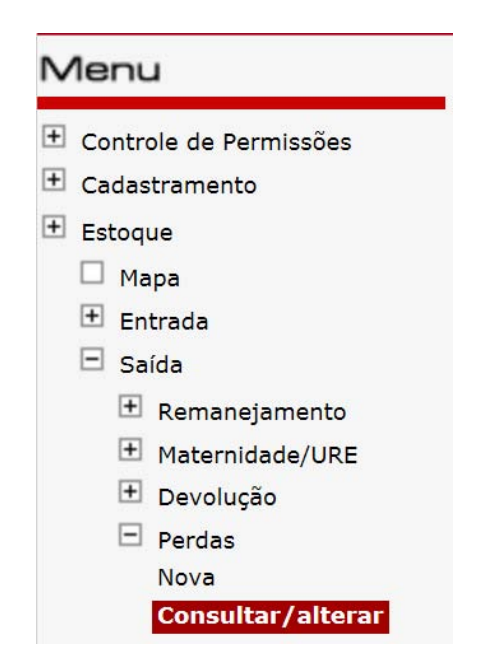

-----

# TELA DE CONSULTAR/ALTERAR PERDAS:

| Estoque                      |                                          |                         | Estoque                |
|------------------------------|------------------------------------------|-------------------------|------------------------|
| Saída » Consulta             |                                          |                         |                        |
|                              |                                          |                         | $\langle \rho \rangle$ |
| *Item de Estoque- Nome do Me | dicamento                                |                         | -                      |
| Selecione o item de estoque  |                                          | $\checkmark$            |                        |
|                              |                                          |                         |                        |
| Dt. de Validade:             | Nº de Lote:                              | Dt. Inicial             | Dt. Final              |
| $\sim$                       | ×                                        |                         |                        |
|                              |                                          |                         |                        |
| RESULTADO DA CONSULTA        |                                          |                         |                        |
|                              |                                          |                         |                        |
|                              |                                          |                         |                        |
|                              |                                          |                         |                        |
|                              |                                          |                         |                        |
| Caso te                      | ≥nha alguma dúvida, sugestão ou crítica, | favor entrar em contato |                        |
| por me                       | eio do telefone 0800-612439 ou pelo e-ma | ail: siclom@aids.gov.br |                        |

#### EXPLICAÇÃO DOS CAMPOS:

Item de estoque : Medicamento a ser consultado pela apresentação do frasco.

Data de validade: Data de validade do medicamento a ser consultado.

Número de lote: Número de lote do medicamento a ser consultado

**Data inicial e final:** Data inicial e data final que irá delimitar a pesquisa, em que o lançamento foi efetuado.

**Botão Consultar registros:** Consultar os registros, baseado em um conjunto de campos de filtragem presente na tela.

Resultado da Consulta: Itens que a pesquisa traz como resultado.

#### TELA DE CONSULTAR/ALTERAR SAÍDA ALTERAÇÃO:

| Estoque               | Estoque                                                                    |
|-----------------------|----------------------------------------------------------------------------|
| Saída » Alter         | ação                                                                       |
| Tipo de Saída:        | Perda - Motivo: Furto/Roubo                                                |
| Origem                | UDM TESTE                                                                  |
| Data de Saída         | 29/10/2018                                                                 |
| Item de Estoque       | Tenofovir+Lamivudina+Efavirenz-Comp 300+300+600mg-Frasco c/ 30 comprimidos |
| Validade              | 31/12/2020                                                                 |
| No. de Lote           | P0700                                                                      |
| Quantidade<br>Iançada | 60                                                                         |
| Quantidade<br>correta |                                                                            |
| Estoque Atual         | 2.520                                                                      |
|                       |                                                                            |
|                       |                                                                            |

### **R**EGRAS E EXCEÇÕES:

Para que a consulta seja feita com sucesso pelo menos algum filtro tem que ser preenchido.

Na alteração do lançamento de saída por perda somente será possível alterar a quantidade da saída lançada incorretamente. Sempre deverá ser informada a quantidade correta.

Não será possível alterar o motivo da perda, o número de lote e a data de validade. Para isso o lançamento deverá ser excluído e feito novamente.

# SAIDA PARA PACIENTE INTERNADO

# Saída para paciente internado/Nova

#### **O**BJETIVO:

Permite registrar a saída de estoque para Paciente Internado.

### COMO ACESSAR:

No menu estoque, clicar na opção Saída/Paciente Internado/Nova.

#### **Menu:**

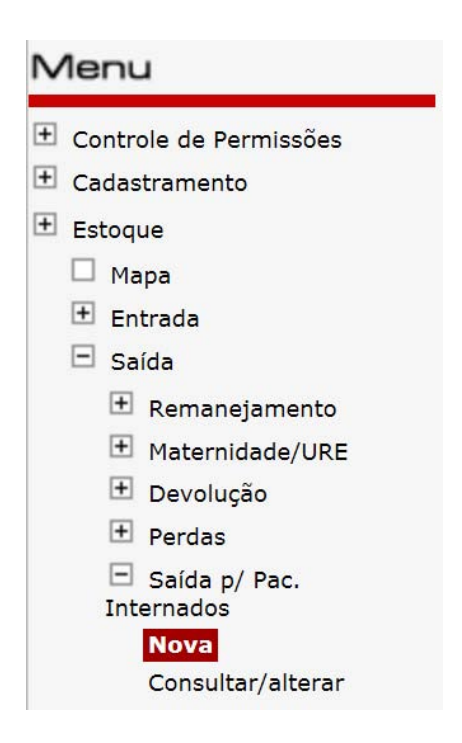

# TELA DE SAIDA PARA PACIENTE INTERNADO:

| Estoque                     |                |                | Esto       | oque    |
|-----------------------------|----------------|----------------|------------|---------|
| Saída » Paciente Int        | ernado         |                |            |         |
|                             |                |                |            |         |
| *Data da Saída              |                |                |            |         |
| 29/10/2018                  |                |                |            |         |
| *Destinatário:              |                | 12             |            |         |
|                             |                |                |            |         |
| *Item de Estoque- Nome      | do Medicamento |                |            |         |
| Selecione o item de estoqui |                | Y              |            |         |
| *Dt. de Validade:           | *Nº de Lote:   | *Qtd. Enviada: | Qtd. em    | estoque |
| <b></b>                     | ~              |                |            |         |
|                             |                |                | Incluir Re | gistro  |
| *LISTA DE MEDICAMENTO       | DS             |                |            |         |
| Item de Estoque             | Validade       | No. de Lote    | Quantidade |         |
|                             |                |                |            |         |
|                             |                |                |            |         |
|                             |                |                |            |         |
|                             |                |                |            |         |
|                             |                |                |            |         |
|                             |                |                |            |         |
|                             |                |                |            |         |
|                             |                |                |            |         |
|                             |                |                | -          | -       |
|                             |                |                |            | 0       |

-----

------Caso tenha alguma dúvida, sugestão ou crítica, favor entrar em contato por meio do telefone 0800-612439 ou pelo e-mail: siclom@aids.gov.br

-----

#### EXPLICAÇÃO DOS CAMPOS:

Data da Saída: Data em que ocorreu saída do medicamento para o paciente internado.

**Destinatário:** Setor do hospital para onde foi enviado o medicamento ou nome do paciente quando esse medicamento for individualizado, ou seja, o paciente ficará de posse do tratamento completo e não dividirá com outro.

**Item de estoque:** Lista que contém todos os medicamentos por item de estoque. Aqui se deve ter o cuidado de selecionar o medicamento de acordo com as informações da embalagem.

Nº de lote: Número de lote informado no medicamento.

**Qtd perdida:** Quantidade do medicamento a ser lançado para saída p/ paciente internado.

**Qtd. em estoque:** Quantidade em estoque do referido medicamento que se quer lançar para saída p/ paciente internado.

Incluir Registro: Após o preenchimento de todos os campos com os dados do medicamento, incluir o medicamento na lista. [Incluir Registro]

**Lista de Medicamentos:** Permite a inclusão e exclusão de itens de estoque, e seus respectivos dados. Caso o item de estoque, o número de lote ou a data de validade estejam incorretos, deverá ser excluído o item da lista e incluído novamente.

**Botão Salvar:** Efetua a gravação dos dados da tela no banco de dados. Sempre antes de executar esta funcionalidade o aplicativo analisa os dados da tela a fim de verificar se estão de acordo com as regras, como campos obrigatórios, limitações de datas, quantidades, formatos de campos, etc.

#### **R**EGRAS E EXCEÇÕES:

Toda saída para paciente internado que não é cadastrado na UDM é feita nessa categoria.

Deverá ser informado o setor de destino do medicamento, não importando o nome do usuário SUS que irá utilizar aquele medicamento, se o medicamento não for individualizado.

Fica a critério da UDM fazer ou não a dispensa normal do paciente internado que é cadastrado naquele serviço de saúde. Se optar por fazê-la, deve-se ter a garantia de que o medicamento será de uso exclusivo desse usuário e que, quando receber alta, ele levará consigo o medicamento.

-----

| Situações                                                                                                    | Procedimentos                                                                                                    |
|----------------------------------------------------------------------------------------------------|----------------------------------------------------------------------------------------------------|
| a) Usuário SUS cadastrado<br>na UDM onde está internado                                                                                                    | <ul> <li>Pode ocorrer a dispensação pelo SICLOM para a categoria "adulto/<br/>aids" ou "criança/aids" ou "gestante", conforme cada situação, desde<br/>que o medicamento retirado fique em posse do paciente, levando o<br/>quantitativo restante consigo até o momento da próxima dispensação;<br/>ou</li> <li>Pode ocorrer a dispensação pelo SICLOM para paciente internado<br/>com destino à unidade de farmácia do posto de internação, por ex.,<br/>que fará as doses individualizadas a cada usuário, e aquele Usuário<br/>SUS cadastrado na UDM onde está internado utilizará os medica-<br/>mentos apenas durante o período em que estiver internado, de-<br/>vendo, após sua saída, retirar os medicamentos na farmácia do<br/>estabelecimento.</li> </ul> |
| <ul> <li>b) Usuário SUS cadastrado<br/>em outra UDM diferente da<br/>UDM de internação (com<br/>ou sem SICLOM), tendo<br/>levado consigo os medica-<br/>mentos para o período de<br/>internação</li> </ul> | <ul> <li>A UDM não procederá à saída para paciente internado enquanto esse<br/>usuário tiver quantitativo para o seu tratamento. Após esse período, a<br/>UDM de internação procederá à saída para paciente internado, pelo<br/>SICLOM, com destino à unidade de farmácia do posto de internação,<br/>por ex., que fará as doses individualizadas para cada usuário. Esse<br/>usuário utilizará os medicamentos ARV durante o período em que es-<br/>tiver internado. Após sua saída, deverá se dirigir à UDM onde está<br/>cadastrado para retomar a retirada dos medicamentos regularmente.</li> </ul>                                                                                                    |
| <ul> <li>c) Usuário SUS cadastrado em<br/>outra UDM diferente da UDM<br/>de internação (com ou sem<br/>SICLOM), NÃO tendo levado<br/>consigo os medicamentos<br/>para o período de internação.</li> </ul>  | <ul> <li>A UDM de internação procederá à saída para paciente internado, pelo<br/>SICLOM, com destino à unidade de farmácia do posto de interna-<br/>ção, por ex., que fará as doses individualizadas para cada usuário.<br/>Esse usuário utilizará os medicamentos ARV durante o período em<br/>que estiver internado. Após sua saída, deverá se dirigir à UDM onde<br/>está cadastrado para retomar à retirada dos medicamentos regular-<br/>mente, após esgotado seu estoque.</li> </ul>                                                                                                    |
| d) Usuários SUS internados em<br>uma UDM e não cadastrados<br>em nenhuma UDM (com ou<br>sem sistema SICLOM)                                                                                                | <ul> <li>A UDM de internação procederá à saída para paciente internado, pelo SICLOM, com destino à unidade de farmácia do posto de internação, por ex., o qual fará as doses individualizadas para cada usuário. Esse usuário utilizará os medicamentos ARV durante o período em que estiver internado.</li> <li>Após sua saída, o usuário deverá ser encaminhado para uma UDM de referência próxima ou àquela que desejar, obedecendo aos critérios estabelecidos pelo Protocolo Clínico e Diretrizes Terapêuticas.</li> </ul>                                                                                                    |

#### Situações e procedimentos relativos à dispensação para pacientes internados

Caso tenha alguma dúvida, sugestão ou crítica, favor entrar em contato por meio do telefone 0800-612439 ou pelo e-mail: siclom@aids.gov.br

\_\_\_\_\_

# Saída para Paciente internado/Consultar/Alterar

#### **O**BJETIVO:

Consultar ou alterar um lançamento de Saida para paciente internado.

#### COMO ACESSAR:

No menu estoque, clicar na opção Saída/Saída para paciente internado/Consulta/Alterar.

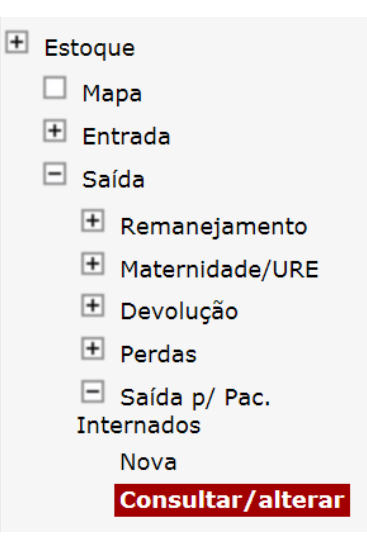

Tela de Consultar/Alterar Saida para paciente internado:

| Estoque                         |             |             | Estoque   |
|---------------------------------|-------------|-------------|-----------|
| Saida » Consulta                |             |             |           |
|                                 |             |             |           |
| *Item de Estoque- Nome do Medio | camento     |             |           |
| Selecione o item de estoque     |             | ~           |           |
| Dt. de Validade:                | Nº de Lote: | Dt. Inicial | Dt. Final |
| ✓                               | ¥           |             |           |
| RESULTADO DA CONSULTA           |             |             |           |
|                                 |             |             |           |
|                                 |             |             |           |
|                                 |             |             |           |
|                                 |             |             |           |
|                                 |             |             |           |

#### EXPLICAÇÃO DOS CAMPOS:

Item de estoque : Medicamento a ser consultado pela apresentação do frasco.

Data de validade: Data de validade do medicamento a ser consultado.

Número de lote: Número de lote do medicamento a ser consultado.

**Data inicial e final:** Data inicial e data final que irá delimitar a pesquisa, em que o lançamento foi efetuado.

**Botão Consultar registros:** Consultar os registros, baseado em um conjunto de campos de filtragem presente na tela.

Resultado da Consulta: Itens que a pesquisa traz como resultado.

### TELA DE CONSULTAR/ALTERAR SAÍDA ALTERAÇÃO:

| Estoque               | Estoque                                                                    |
|-----------------------|----------------------------------------------------------------------------|
| Saída » Alter         | ação                                                                       |
| Tipo de Saída:        | Paciente Internado                                                         |
| Destino               | PACIENTE DE TESTE INTERNADO                                                |
| Data de Saída         | 29/10/2018                                                                 |
| Item de Estoque       | Tenofovir+Lamivudina+Efavirenz-Comp 300+300+600mg-Frasco c/ 30 comprimidos |
| Validade              | 31/12/2020                                                                 |
| No. de Lote           | P0700                                                                      |
| Quantidade<br>Iançada | 120                                                                        |
| Quantidade<br>correta |                                                                            |
| Estoque Atual         | 2.400                                                                      |
|                       |                                                                            |
|                       |                                                                            |

#### **R**EGRAS E EXCEÇÕES:

Para que a consulta seja feita com sucesso pelo menos algum filtro tem que ser preenchido.

Na alteração do lançamento de saída para paciente internado somente será possível alterar a quantidade da saída lançada incorretamente. Sempre deverá ser informado a quantidade correta.

Não será possível alterar tipo de saída o número de lote e a data de validade, para isso o lançamento deverá ser excluído e feito novamente.

# MAPA MENSAL

### **O**BJETIVO:

#### COMO ACESSAR:

No menu estoque, clicar na opção MAPA.

#### **Menu:**

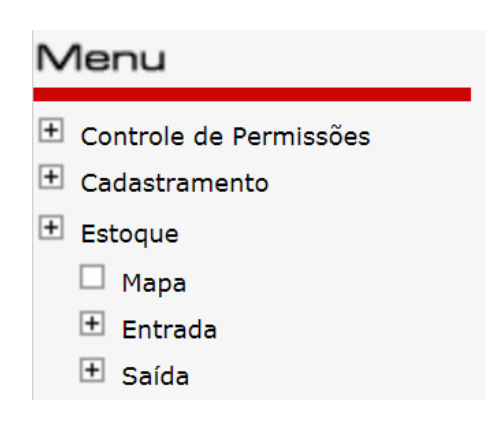

# TELA DE ACESSO AO MAPA:

Para acessar o mapa, clique no mês de referência a ser digitado.

| Mapa de Movimento Mensal de<br>Medicamentos/Aids |  |
|--------------------------------------------------|--|
| 2018                                             |  |
| Set/2018                                         |  |
| Ago/2018 Inventário                              |  |
| Jul/2018                                         |  |
| Jun/2018                                         |  |
| Mai/2018                                         |  |
| Abr/2018                                         |  |
| Mar/2018 Inventário                              |  |

### TELA DE RESUMO DO MAPA

|                              | ara acessar a janela de digitação do mapa mensal, clicar no botão .느                                           |                                                                                                    |  |
|------------------------------|----------------------------------------------------------------------------------------------------|----------------------------------------------------------------------------------------------------|--|
|                              |                                                                                                    | Estoa                                                                                                    |  |
|                              |                                                                                                    |                                                                                                    |  |
| DO MAPA INVENTÁRIO           | )                                                                                                    |                                                                                                    |  |
| 9/2018                       |                                                                                                    |                                                                                                    |  |
| Entradas                     | Saídas                                                                                                    | Saldo                                                                                                    |  |
| nculadas a esta UDM fecharar | n seus mapas!                                                                                                  |                                                                                                    |  |
| Detalhamento                 |                                                                                                    |                                                                                                    |  |
| Relatório Detalhado          |                                                                                                    |                                                                                                    |  |
| [<br>                        | DO MAPA INVENTÁRIO<br>9/2018<br>Entradas<br>Iculadas a esta UDM fecharar<br>Detalhamento<br>elatório Detalhado | DO MAPA INVENTÁRIO<br>9/2018<br>Entradas Saídas<br>Iculadas a esta UDM fecharam seus mapas!<br>Detalhamento<br>elatório Detalhado |  |

-----

### TELA DE DADOS DO RESPONSÁVEL PELA DIGITAÇÃO

Para a digitação dos dados do responsável pelo preenchimento, clicar sobre o campo NOME, ou sobre algum outro campo da tela de preenchimento dos dados (cargo, função, data de preenchimento, observações).

| Dados do Responsável pelo Preenchimento |  |
|-----------------------------------------|--|
| Nome                                    |  |
| Cargo                                   |  |
| Função                                  |  |
| Data de<br>preenchimento                |  |
| Observações                             |  |

# Tela de digitação dos dados do responsável pela digitação

Os campos deverão ser preenchidos com dados do responsável e, depois de preenchidos, clicar no botão Gravar.

------

-----

------

|                  | Detalhamento                 |
|------------------|------------------------------|
| Respons          | sável pelo preenchimento     |
| Usuário de teste |                              |
| Cargo do Res     | sponsável pelo preenchimento |
| teste do manual  |                              |
| Função do Re     | sponsável pelo preenchimento |
| teste do manual  |                              |
| Dat              | ta de preenchimento          |
|                  | 01/06/2011                   |
|                  | Observações                  |
|                  |                              |
| Gravar           | Fechar                       |

### TELA DE RESUMO DE MEDICAMENTOS:

Para digitação do medicamento, clicar sobre o nome do medicamento.

| MEDICAMENTOC                                   | ENTRADAS |        |        | SAÍDAS  |        |        |        |        | SALDO |
|------------------------------------------------|----------|--------|--------|---------|--------|--------|--------|--------|-------|
| MEDICAMENTOS                                   | MS       | Reman. | Ajuste | Dispen. | Devol. | Reman. | Perdas | Ajuste | FINAL |
| Abacavir-Comp 300mg-Fr. c/ 60<br>Comps         | 0        | 0      | 0      | 0       | 0      | 0      | 0      | 0      | 0     |
| Abacavir-Solução Oral 20mg/ml-Fr.<br>c/ 240ml  | 0        | 0      | 0      | 0       | 0      | 0      | 0      | 0      | 0     |
| Atazanavir-Cápsula 200mg-Fr. c/ 60<br>cápsulas | 0        | 0      | 0      | 0       | 0      | 0      | 0      | 0      | 0     |
| Atazanavir-Cápsula 300mg-Fr. c/ 30<br>cápsulas | 0        | 0      | 0      | 0       | 0      | 0      | 0      | 0      | 0     |
| Darunavir-Comp 150mg-Fr. c/ 240<br>Comps       | 0        | 0      | 0      | 0       | 0      | 0      | 0      | 0      | 0     |
| Darunavir-Comp 600 mg-Fr. c/ 60<br>Comps       | 0        | 0      | 0      | 0       | 0      | 0      | 0      | 0      | 0     |
| Darunavir-Comp 75mg-Fr. c/ 480<br>Comps        | 0        | 0      | 0      | 0       | 0      | 0      | 0      | 0      | 0     |
|                                                |          |        |        | -       |        | -      | -      |        | -     |

# Tela de digitação do Medicamento:

| Efavirenz-Comprimido 200mg-Frasco c/90 comprimidos |               |             |            |                 |            |  |  |  |  |
|----------------------------------------------------|---------------|-------------|------------|-----------------|------------|--|--|--|--|
|                                                    |               | Saldo Inici | al         | O Comp.         |            |  |  |  |  |
| Entradas                                           |               |             |            |                 |            |  |  |  |  |
| MS R                                               |               | Remar       | nejado     | Ajuste<br>Comp. |            |  |  |  |  |
| Saídas                                             |               |             |            |                 |            |  |  |  |  |
| Dispensado                                         | Pac.Internado | Devolução   | Remanejado | Perdas          | Ajuste     |  |  |  |  |
|                                                    |               | Saldo Fina  | al         | C               | Comp.      |  |  |  |  |
| Discriminação                                      |               |             |            |                 |            |  |  |  |  |
|                                                    | Data de       | Validade    | Nº de      | o lote          | Quantidade |  |  |  |  |
| 1                                                  |               |             |            |                 |            |  |  |  |  |
| 2                                                  |               |             |            |                 |            |  |  |  |  |
| 3                                                  |               |             |            |                 |            |  |  |  |  |
| 4                                                  |               |             |            |                 |            |  |  |  |  |
| 5                                                  |               |             |            | 0               |            |  |  |  |  |
| 6                                                  |               |             |            |                 |            |  |  |  |  |
| 7                                                  |               |             |            |                 |            |  |  |  |  |
| 8                                                  |               |             |            |                 |            |  |  |  |  |
| 9                                                  |               |             | 0          | )               |            |  |  |  |  |
| 10                                                 |               |             |            |                 |            |  |  |  |  |
| 11                                                 |               |             | 0          |                 |            |  |  |  |  |
| 12                                                 |               |             |            |                 |            |  |  |  |  |
| 13                                                 |               |             | 0          | )               |            |  |  |  |  |
| 14                                                 |               |             |            |                 |            |  |  |  |  |
| 15                                                 |               |             |            |                 |            |  |  |  |  |
| Reimportar Gravar Voltar                           |               |             |            |                 |            |  |  |  |  |

\_\_\_\_\_

#### DESCRIÇÃO DOS CAMPOS DO DETALHAMETO DO MEDICAMENTO

**Entradas:** Todas as entradas de medicamento no período entre o primeiro dia e o último dia do mês de referência, vindas do almoxarifado ou por remanejamento de outra UDM.

- MS Quantitativo de medicamentos recebidos do Ministério da Saúde via almoxarifado (do estado)
- Remanejado Quantitativo de medicamentos recebidos por remanejamento de outra UDM via SICLOM Operacional se UDM.
- Ajuste de entrada Todo ajuste feito para entradas no mapa. Tem que ter justificativa. O objetivo do ajuste é corrigir o saldo final do mapa. Se o saldo final no sistema não está em conformidade com o saldo do estoque físico, ou seja, se estiver menor, deverá ser ajustado.

**Saídas:** Todas as saídas do período entre primeiro dia e o último dia do mês de referência. Está dividida em:

- Dispensado: Total de medicamentos distribuídos aos pacientes no mês de referência.
- Pac. Internado: Toda saída realizada no menu Estoque/Saída/Paciente Internado.
- Devolução: Toda saída que tem como destinatária uma entidade de nível superior à UDM a qual ela está vinculada (Municípais, Regionais ou estaduais)
- **Remanejado:** Saída de medicametno para envio a outra UDM.
- Perdas: Deve-se realizar criteriosamente o controle de estoque segundo os prazos de validade, bem como o devido armazenamento, de forma a evitar perdas e prejuízos. No entanto, caso tal situação venha eventualmente a ocorrer, a informação deverá ser preenchida neste campo. As perdas deverão ser obrigatoriamente justificadas no campo apropriado. São as opções Furto/roubo, Quebra, Validade, Estocagem inadequada, Outros, Avaria e desvio de qualidade informados anteriormente no SICLOM Operacional.
- Ajuste: São aqueles provenientes de inventários realizados no estoque ou em decorrência de equívoco identificado no preenchimento dos dados. Os ajustes deverão ser obrigatoriamente justificados no campo apropriado. O objetivo do ajuste é corrigir o saldo final do mapa. Se o saldo final no sistema não está em conformidade com o saldo do estoque físico, ou seja, se estiver maior, deverá ser ajustado.
- Justificativa de perda: As justificativas possíveis são:
  - Furto\Roubo: apropriação indevida por terceiros.
  - **Quebra:** Embalagens com rachaduras, rasgos ou partes danificadas que impossibilitam o consumo.

- Validade: Medicamentos que ultrapassaram a data de validade e não foram consumidos.
- **Estocagem Inadequada:** Medicamentos armazenados de maneira a invalidar o consumo. Ex.: excesso de umidade, mofo, temperatura inadequada, etc.
- **Outros:** Qualquer motivo que não se adeque aos motivos descritos. Deve ser relatado textualmente.
- Avaria: Medicamento que sofreu algum dano que comprometa a qualidade e seu valor terapêutico; Deverá ser descartado.
- Desvio de qualidade: Quando o medicamento apresenta alguma característica fora dos parâmetros de qualidade estabelecidos.

#### **R**EGRAS E EXCEÇÕES:

- A digitação do mapa no SICLOM Operacional só poderá ser feita no primeiro dia útil do mês para não afetar o saldo final do mês de referência.
- NÃO fazer nenhuma dispensa do mês corrente antes do fechamento do mapa. A dispensação antes da digitação e do fechamento do mapa acarretará em discordância do estoque com o saldo final do mês anterior e desabilitará a digitação do Mapa Mensal no SICLOM Operacional.
- Somente fazer dispensa com a data do mês de referência do mapa digitado para atualização dos movimentos se necessário, lembrando de alterar a data efetiva da dispensa dentro do mês do mapa.
- O mapa só pode ser fechado se todos os medicamentos com saldo e movimentação de estoque tenham sido acessados e gravados, senão o botão de Fechar Inventário não será habilitado.
- Se houver matenidades/Ures vinculadas à UDM o botão Fechar Inventário só será habilitado se o(s) mapa(s) dessa(s) Mat/Ure(s) estiverem fechados.
- O mapa carregará no campo discriminação todos os lotes, validades e quantidades disponíveis no SICLOM Operacional. O saldo final poderá não estar em conformidade com a soma dos lotes disponíveis, uma vez que o mapa faz o cálculo a partir do saldo inicial que vem do saldo final informado no mapa do mês anterior.

- Ao informar os medicamentos com seus números de lote e validade no campo discriminação, o sistema ajustará o estoque do SICLOM Operacional conforme o digitado no campo Quantidade. No momento da gravação do medicamento, o estoque do SICLOM Operacional será ajustado conforme o digitado.
- Todos os ajustes de estoque deverão ser feitos na digitação do mapa no SICLOM Operacional. Se as quantidades apresentadas nos movimentos não correspondem à realidade, identificar o erro e fazer o lançamento no SICLOM Operacional com a data efetiva, dentro do mês de referência;
- Quando o sistema apresentar um medicamento com determinado lote e validade que já não existe mais no estoque fisico, colocar o 0 (zero) no campo quantidade. Ao gravar, esse lote será zerado no saldo do sistema.
- O mapa informado no SICLOM Operacional atualizará automaticamente a informação do mapa do SICLOM Gerencial. Não é necessário fechá-lo novamente no SICLOM Gerencial.
- Se o mapa de Movimento Mensal for digitado e fechado no SICLOM Gerencial, no SICLOM Operacional os saldos e movimentos não serão atualizados, portanto, seus estoques não serão ajustados. Para todo e qualquer ajuste de estoque necessário para usar o SICLOM Operacional o mapa deverá ser OBRIGATORIAMENTE digitado e fechado neste.
- O Saldo Inicial do mapa é mostrado conforme o saldo final gravado no mês anterior, não sendo obrigatoriamente igual ao relatório gerado pelo SICLOM operacional, pois os movimentos realizados no sistema operacional podem não resultar no mesmo saldo.
- O Saldo Inicial somado aos movimentos de entrada e diminuído os movimentos de saída de estoque resultará no saldo final do mês de referência. Quando o mapa é fechado teremos como saldo inicial do mês seguinte o saldo final gravado no mapa.
- Qualquer lançamento feito retroativamente ou posteriormente no SICLOM Operacional, não alterará o mapa já fechado. Se houver movimentos de estoque pendentes, o mapa deverá ser reaberto e os lançamentos deverão ser digitados com a data retroativa dentro do mês de referência do mapa e para atualizar o dados do mapa clicar no botão
   Reimportar na janela de digitação do medicamento, para assim fechá-lo novamente.
- O mapa não poderá ser reaberto se o ente a qual a UDM estiver vinculado já houver fechado seu mapa.

- O Saldo Final deverá refletir o estoque físico da farmácia no último dia de movimentação de estoque do mês de referência do mapa.
- Somente os dados de entradas, saídas e lotes e validades do medicamento serão importados dos movimentos realizados no SICLOM Operacional no decorrer do mês.
- IMPORTANTE: É recomendado fazer os acertos no SICLOM Operacional realizando os movimentos de estoque e dispensa em suas funcionalidades para manter o histórico de movimentação do sistema. Se esses acertos forem feitos diretamente no preenchimento do mapa, a UDM perderá o o registro do que efetivamente aconteceu e seu histórico ficará incompleto. Lembrar de sempre alterar a data para a que efetivamente aconteceu o registro, para assim manter a fidelidade dos fatos.